## Easy Security program párosítása Fisotech FT-X7 riasztóval

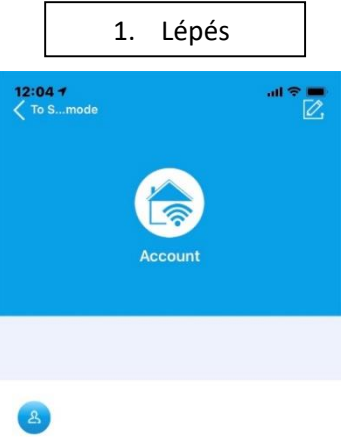

1. Lépés: Hozzon létre egy új felhasználói fiókot (Account) e-mail cím és jelszó megadásával, majd nyomjon rá a "Sign in" feliratra!

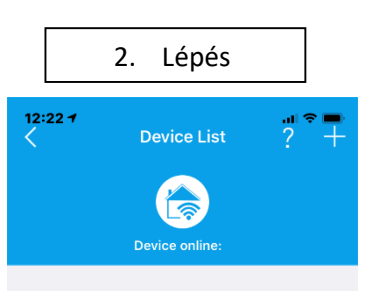

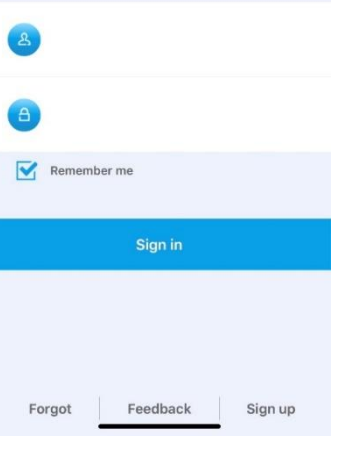

2. Lépés: Sikeres bejelentkezés követően megjelenik a "Device List" itt hozzá kell adnia a riasztót a jobb felső sarokban található pluszjelre nyomva!

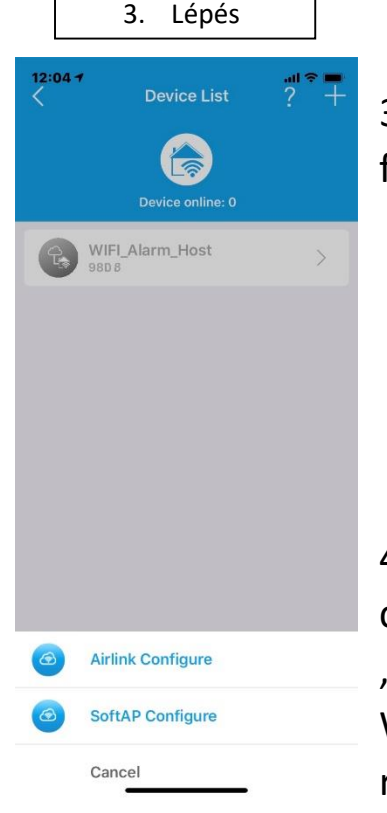

3. Lépés: Nyomjon rá az "Airlink Configure" feliratra a Wifi beállításához.

4. Az "Add Device" oldalon adja meg a csatlakoztatott Wifi jelszavát, majd nyomjon a "Next" gombra. Figyelem: a telefont ahhoz a Wifi hálózathoz csatlakoztassa, amivel a riasztót is használni szeretné!

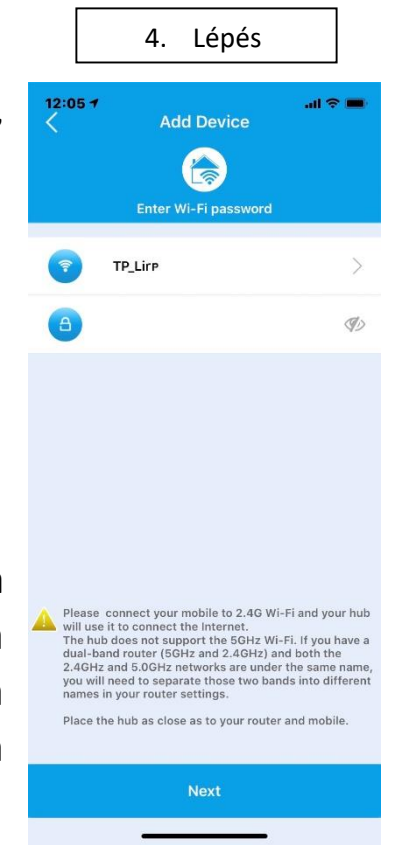

5. Lépés 6. Lépés 12:05 1 12:06 -Add Device 5. A következő oldalon pipálja be a lent **Airlink Configuring** található jelölőnégyzetet, majd nyomja meg a "Next" gombot! Ezzel egy időben lépjenbe To do this on the panel a riasztón a Menu/Wi-Fi/Mobil APP parositas menüpontba. To do this on the panel Go to Main>Wi-Fi>Airlink Configure and enter To do this on the screen oose Main>Wi-Fi>Airlink 54s Make sure that your hub starts the countdo for configuration and says 'Airlink Mode'. 6. Az "Arlink Configuring" oldalon láthatja, Search the hub Next ha elindult a párosítás. · Connect to the Internet Add it to Device List 7. Lépés 8. Lépés Sikeres párosítás esetén a következő 7. 12:26 -12:27 -Device List szöveg lesz látható: "Configuration OK" Airlink Configuring Befejezéshez nyomja meg az "OK" gombot. Device online: WIFI\_Alarm Host Notice Configuration OK ок Sikeres párosítás esetén a "Device 8. Search the hub Listben" látható lesz a riasztóközpont Connect to the Internet

Add it to Device List